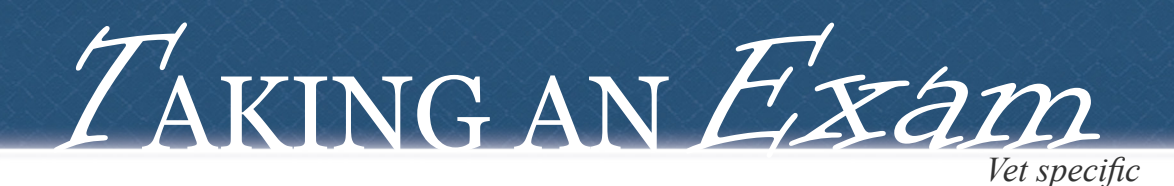

updated 8/6/14

## $\#I_{\text{Log onto Opal-Rad/Spectacle (icon on desktop) *double click to launch}$

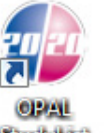

*default login* user: admin pass: 2020tech

#2 Click the 'Create New Study' button near the bottom

Create New Study

#3 Enter patient demographics starting with Client ID\Animal Name, (right column fields optional) then click 'Acquire'

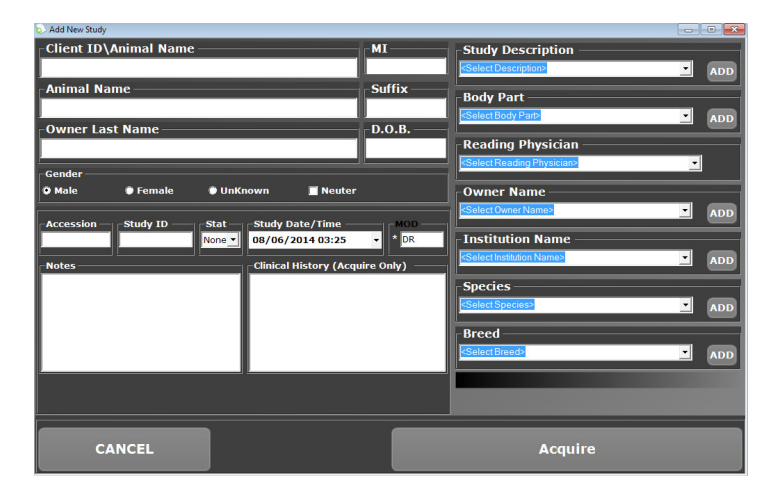

## Prepare/position patient for first view

#5 Select view from option on left (selected view is yellow)

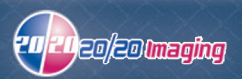

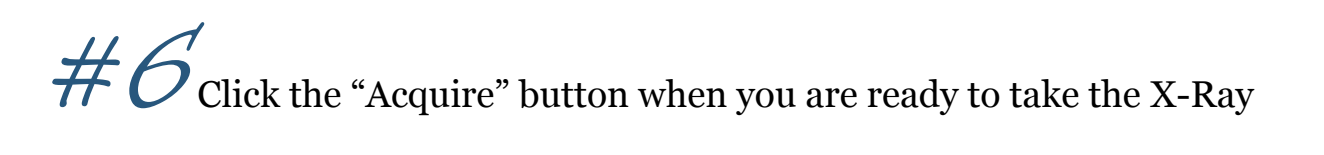

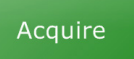

Once you see READY FOR EXPOSURE 28 sec

## across the screen, you may take an X-Ray exposure

\*you have 30 seconds, if the exposure is not taken, it will time out, and you must click the Acquire button again

\*if an x-ray exposure is taken BEFORE 'READY FOR EXPOSURE' appears, it will NOT see the x-ray resulting in another duplicate x-ray exposure to be taken

\*Left & Right markers are located near the top under 'Annotations'

Note If the AUTO-SHUTTER/CROP feature fails (image is cut off):

- 1. Move the outer-most purple lines outward to include the cut-off anatomy
- 2. Click the "Apply" button

#Z Select the ☑ (near the top right) if the image will be saved Select the ☑ if the image needs to be discarded for any reason Repeat from step #4 until you are finished, then go to the next step

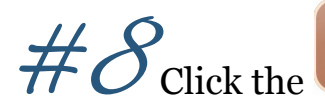

Exit

button when you are finished with the exam

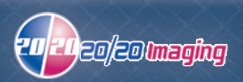